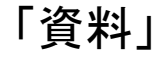

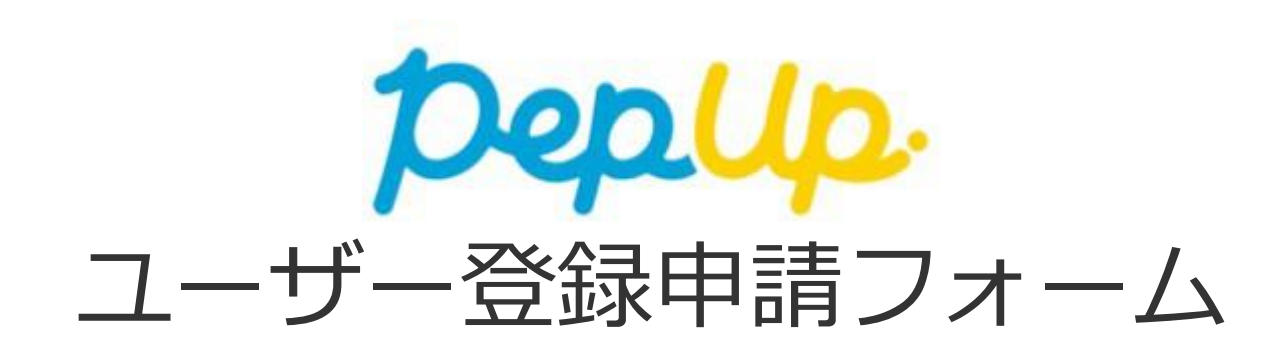

目次

①ユーザー登録申請フォーム イメージ
②ユーザー登録申請フォーム URL・QRコード
③ユーザー登録申請フォーム 入力項目
④ユーザー登録申請フォーム 注意事項
⑤登録案内はがきサンプル

### ①ユーザー登録申請フォーム イメージ

ユーザー登録申請フォームから申請を行い、承認を受けると登録案内はがきが指定住所に配送されます。

|         | 登録申請フォームで申請                                                                                                    | 登録案内はがきが届く                          | ユーザー登録を行う                                                                                                    |
|---------|----------------------------------------------------------------------------------------------------|-------------------------------------|----------------------------------------------------------------------------------------------------|
|         |                                                                                                    |                                     |                                                                                                    |
|         | 本人確認項目                                                                                                    |                                     | メールアドレス22 メールアドレス22 の人体定<br>① ② ③<br>メールアドレス、パスワード登録<br>Pep Upの登録には本人確認コード が必要です<br>「「」」 「」<br>「」」 ⑤ 50                                                |
| URL     | (必約)取号番号         影响         影响           (必約)取名         氏名(第字)         名(原字)           (必約)取名         氏名(第字)         名(原字)           (必約)取名         氏名(方力)         名(力力)                                               | 〒399-9999<br>東京都〇〇区〇〇町〇〇〇〇<br>健康 大郎 | <ul> <li>(必須) メールアドレス</li> <li>©pppup.lifeからのメールが受信できるように、ドメイン指定受信可否設定をご確</li> </ul>                                                                   |
| or      | (6回) 生年月日<br>(2回) 生年月<br>○男性<br>○女性<br>健康保険組合への連絡項目                                                                                                    |                                     | 豚ください<br>(必須)パスワード<br>ご自分でパスワードを設定してください<br>お文字以上の英数字を利用してください。数字、大文字、小文字を少なくとも1つ<br>すっ合む必要があります。                                                      |
| QR⊐−ŀ   | <ul> <li>● 新築内心がする時代化用して、<br/>の「簡単の知時」にご知らなたちくためですない。</li> <li>○、利止くでもめが実際となったきのは、確認を知識的にご思知の住所実際手続きが完了してから利用や用し<br/>くださない。</li> <li>● 新潟へからながすがらいの「<br/>・利用やすい」のもの知識の小の登録用やだなかったが、<br/>・利用やすい」であった意味用やなない。</li> </ul> |                                     | (必須) 確認用バスワード入力<br>確認のため、もう一度パスワードを入力してください<br>。 利用既約                                                                                                  |
| ※次ページ参照 | <ul> <li>単点が多年換入したり<br/>入気変調加入・6日、くてどかい、<br/>1000度プレビホン通知発展したら再度や後できるようになります。</li> <li>単八町小白小木木<br/>〇〇〇〇日の日本木木<br/>〇〇〇〇日の日本木木<br/>町101-00-0000-00000</li> </ul>                                                        | ※本人確認用コードがはが<br>きに印字されています。         | <ul> <li>Pep Upサービスにおけるプライパシーポリシー</li> <li>「</li> <li>用用規約、Pep Upサービスにおけるプライパ<br/>シーポリシーにはお客様の個人情報の取り扱い<br/>に関する目が記載されております。必ずご確<br/>認ください。</li> </ul> |
|         | <ul> <li>(2)回 連続大メールアドレス</li> <li>(2)回 本人確認用コード送付先住所 ◎</li> <li>〒 100-0000</li> </ul>                                                                                                    |                                     | ※既にユーザ登録がお済みの方はこちらからログイ<br>ンしてください                                                                                                    |
|         | (2)周 道路先電話番号                                                                                                    |                                     |                                                                                                    |

## ②ユーザー登録申請フォーム URL・QRコート

## URL https://pepup.life/users/ekyc/7P3RXN9P/issues/new

QR⊐−ŀ<sup>\*</sup>

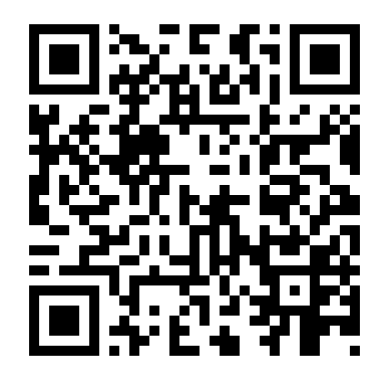

## ③ユーザー登録申請フォーム 入力項目

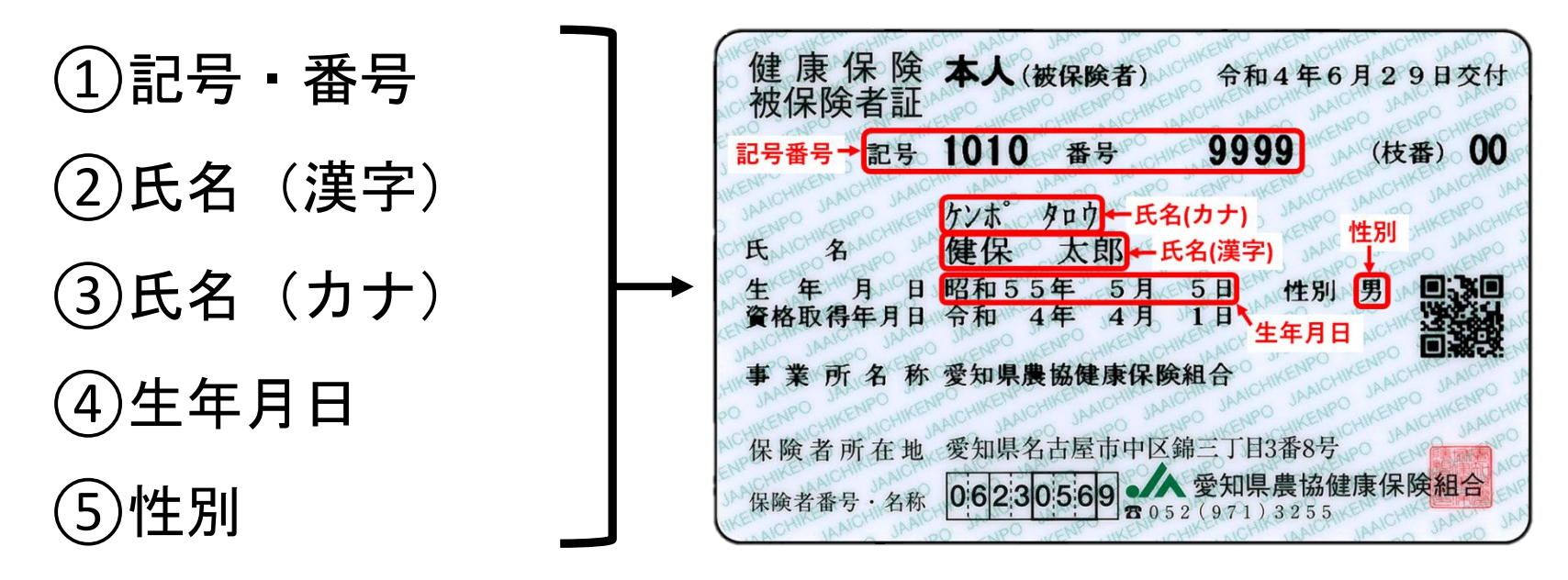

⑥連絡先メールアドレス

⑦登録案内はがき送付先住所

⑧連絡先電話番号

※①~⑤は、ご自身の健康保険証をご参照ください。

※⑥、⑧は、申請に不備があった際に利用させていただきます。

※⑦は、健康保険組合に届出済みの住所を入力してください。

#### ④ユーザー登録申請フォーム 注意事項

#### 【申請する際の注意事項】

- ◆ ユーザー登録申請フォームの必須事項は、全て入力してください。 ※必須事項に入力がない場合、登録案内はがきをお届けすることができません。
- ◆ 「記号」、「番号」、「氏名(漢字)」、「氏名(カナ)」、「生年月 日」は、健康保険証に記載されたとおり入力してください。

※入力内容と健康保険証の記載内容に差異があった場合、登録案内はがきをお届けすることができません。

- ◆ 「登録案内はがき送付先住所」は、<mark>健康保険組合に届出済みの住所を入</mark> 力してください。
  - ※「本人確認用コード送付先住所」と健保に届出済みの住所に差異があった場合、登録案内はがきをお届けす ることができません。

# ⑤登録案内はがきサンプル

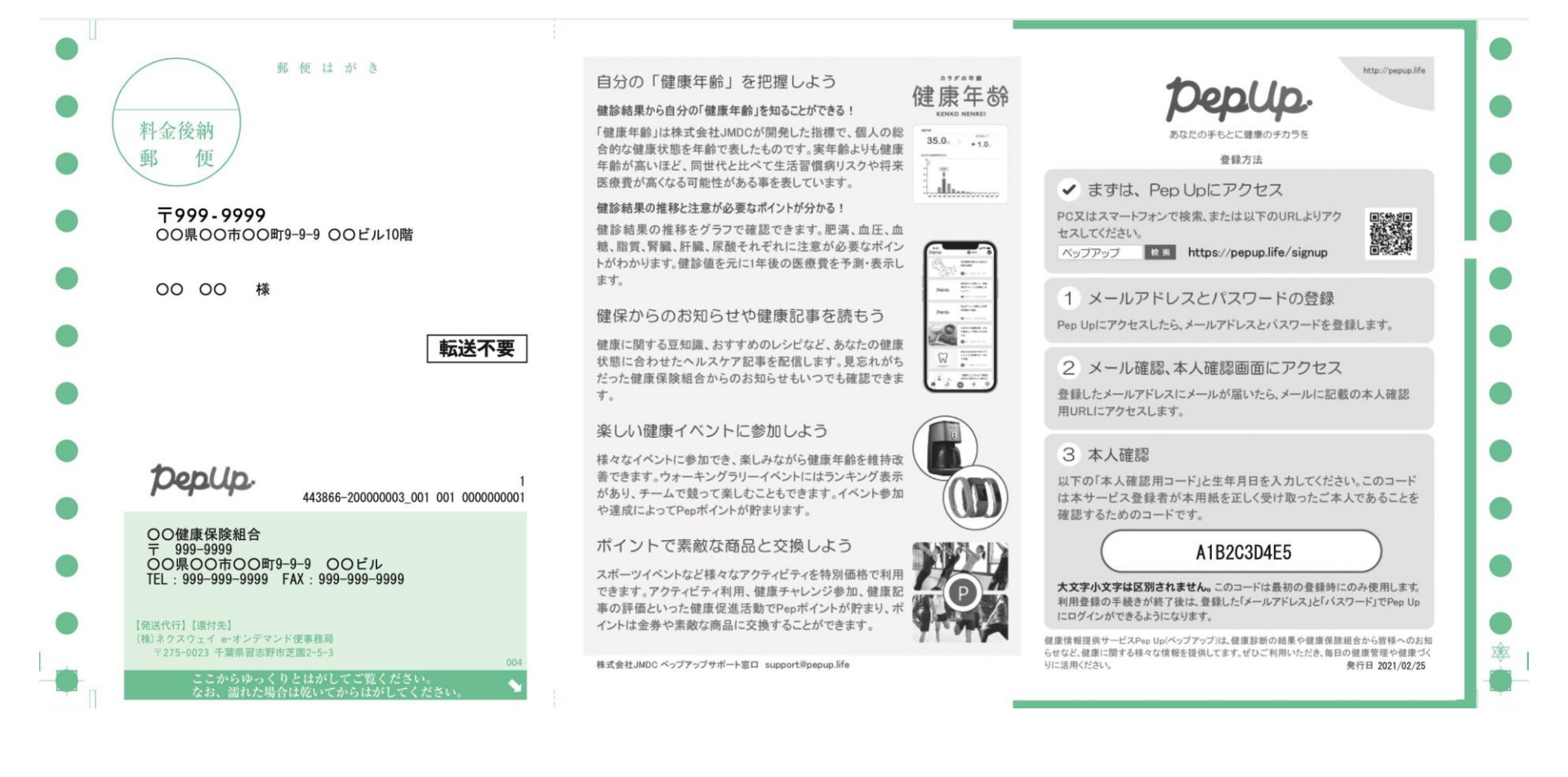